Omluvení se z lekce a přihlášení se na náhradu

# Omluvení se z lekce

## Přihlašte se pod svým uživatelským účtem do systému Auksys

Případně si vytvořte účet v systému Auksys a přihlašte se.

ODKAZ NA NÁVOD.

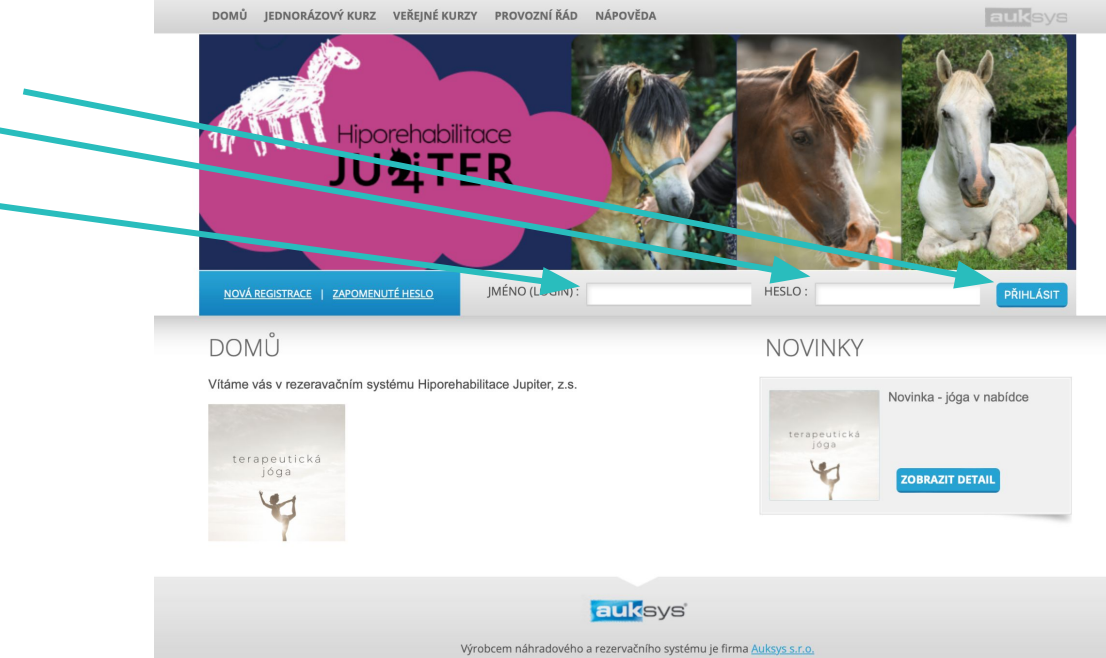

## www.hipojupiter.auksys.com/master/

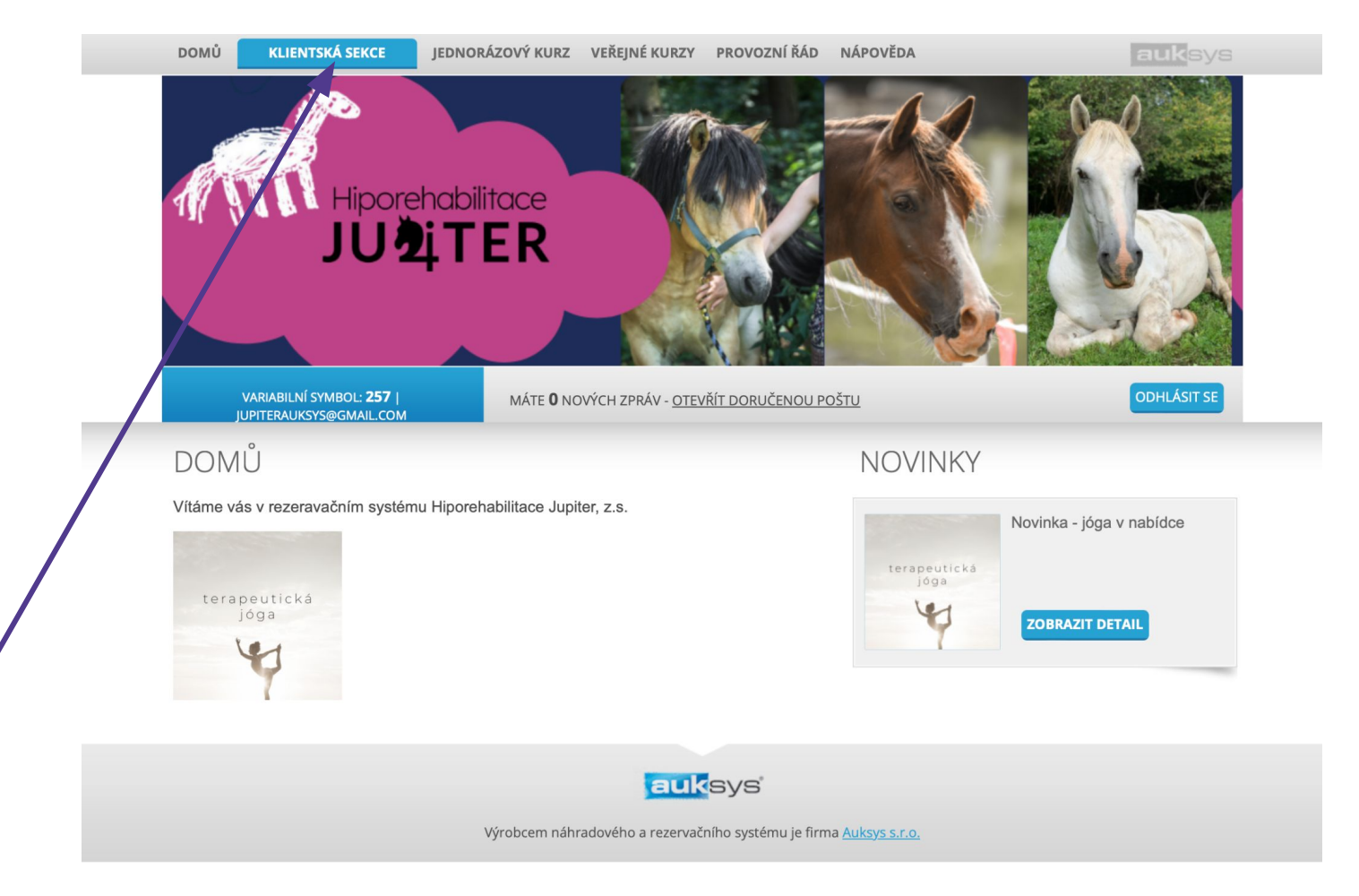

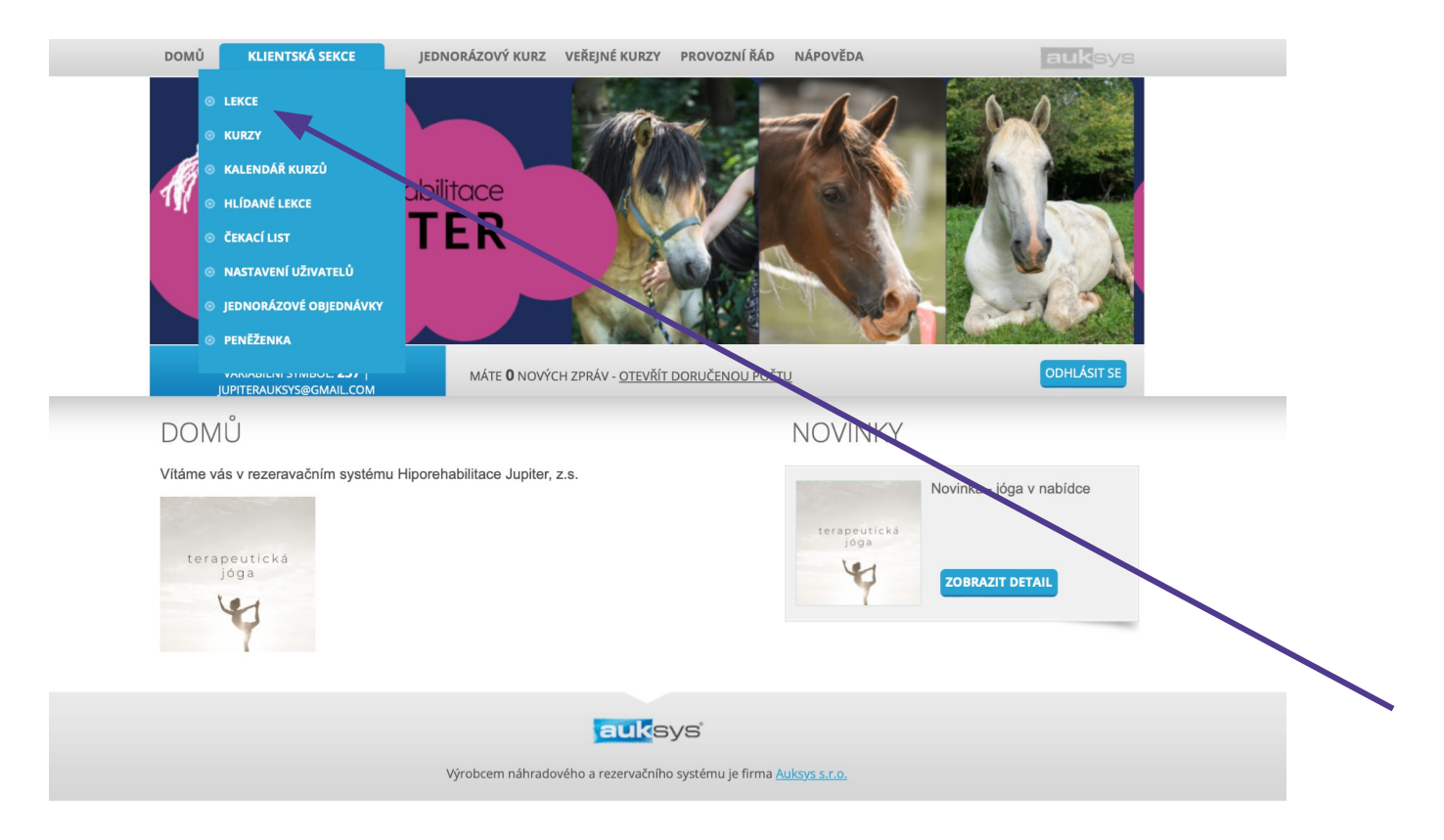

| ромо к                                                                                 | <b>CLIENTSKA</b>           | SEKCE JED                                                                                   | NORAZOVY KURZ VEREJNE KURZY                                                                                                    | PROVOZNI                         | KAD NAPOVEDA                                                                           |                            |                       | Li .                                                                                                    | uksy                                           |
|----------------------------------------------------------------------------------------|----------------------------|---------------------------------------------------------------------------------------------|----------------------------------------------------------------------------------------------------|----------------------------------|----------------------------------------------------------------------------------------|----------------------------|-----------------------|----------------------------------------------------------------------------------------------------|------------------------------------------------|
|                                                                                        |                            | Hiporeha<br>U21                                                                             | ibilitace<br>TER                                                                                                    |                                  |                                                                                        |                            |                       |                                                                                                    |                                                |
| VARIA<br>JUPITE                                                                        | ABILNÍ SYME<br>RAUKSYS@G   | IOL: <b>257</b>  <br>SMAIL.COM                                                              | MÁTE <b>O</b> NOVÝCH ZPRÁV - <u>OT</u>                                                                                                    | EVŘÍT DORUČEN                    | <u>OU POŠTU</u>                                                                        |                            |                       | 0                                                                                                    | DHLÁSIT SE                                     |
|                                                                                        |                            |                                                                                             |                                                                                                    |                                  |                                                                                        |                            |                       |                                                                                                    |                                                |
| VIOJE LE                                                                               | ENCE                       |                                                                                             |                                                                                                    |                                  |                                                                                        |                            |                       |                                                                                                    |                                                |
|                                                                                        |                            | Zobrazi                                                                                     | t jen budoucí 👩 lekce pro záka                                                                                                    | zníka (🗆 zob                     | razit i stornované                                                                     | ). FILT                    | RUJ                   |                                                                                                    |                                                |
|                                                                                        |                            |                                                                                             |                                                                                                    |                                  |                                                                                        |                            |                       |                                                                                                    |                                                |
| Datum                                                                                  | ID lekce                   | Zákazník                                                                                    | Kurz                                                                                                    | Objednávka                       | Místo                                                                                  | Cena                       | Účast                 | Status                                                                                                    | Nastavil                                       |
| 9.02.2024 - 5                                                                          | 01                         | Jupiter Falesny                                                                             | testovaci kurz, pokročilí,15-17:00 h.                                                                                                    | <u>46</u>                        | Koňské kroužky                                                                         | 1                          | ×                     | Rezervováno                                                                                                    | System                                         |
| 6.02.2024 - 5                                                                          | 02                         | Jupiter Falesny                                                                             | testovaci kurz, pokročilí,15-17:00 h.                                                                                                    | <u>46</u>                        | Koňské kroužky                                                                         | 1                          | ×                     | Rezervováno                                                                                                    | System                                         |
| 1.03.2024 - 5                                                                          | 03                         | Jupiter Falesny                                                                             | testovaci kurz, pokročilí,15-17:00 h.                                                                                                    | <u>46</u>                        | Koňské kroužky                                                                         | 1                          | ×                     | 📀 Rezervováno                                                                                                    | System                                         |
| 8.03.2024 - 5                                                                          | 04                         | Jupiter Falesny                                                                             | testovaci kurz, pokročilí,15-17:00 h.                                                                                                    | <u>46</u>                        | Koňské kroužky                                                                         | 1                          | ×                     | Rezervováno                                                                                                    | System                                         |
| 5.03.2024 - 5                                                                          | 05                         | Jupiter Falesny                                                                             | testovaci kurz, pokročilí,15-17:00 h.                                                                                                    | <u>46</u>                        | Koňské kroužky                                                                         | 1                          | ×                     | Rezervováno                                                                                                    | System                                         |
| 2.03.2024 - 5                                                                          | 06                         | Jupiter Falesny                                                                             | testovaci kurz, pokročilí,15-17:00 h.                                                                                                    | <u>46</u>                        | Koňské kroužky                                                                         | 1                          | ×                     | Rezervováno                                                                                                    | System                                         |
| 5.04.2024 - 5                                                                          | 07                         | Jupiter Falesny                                                                             | testovaci kurz, pokročilí,15-17:00 h.                                                                                                    | <u>46</u>                        | Koňské kroužky                                                                         | 1                          | ×                     | Rezervováno                                                                                                    | System                                         |
| 2.04.2024 - 5                                                                          | 08                         | Jupiter Falesny                                                                             | testovaci kurz, pokročilí,15-17:00 h.                                                                                                    | <u>46</u>                        | Koňské kroužky                                                                         | 1                          | ×                     | 📀 Rezervováno                                                                                                    | System                                         |
| 9.04.2024 - 5                                                                          | 09                         | Juniter Feleenu                                                                             | testevesi kurz pokrošili 15 17:00 h                                                                                                    | 46                               | Koňské kroužky                                                                         | 1                          | x                     |                                                                                                    | System                                         |
|                                                                                        |                            | Jupiter Falesity                                                                            | testovaci kurz, pokrociii, 15-17.00 fi.                                                                                                    | 40                               | Ronske Riouzky                                                                         |                            |                       | Rezervováno                                                                                                    | -,                                             |
| 6.04.2024 - 5                                                                          | 10                         | Jupiter Falesny                                                                             | testovaci kurz, pokročilí,15-17:00 h.                                                                                                    | 4 <u>0</u><br>4 <u>6</u>         | Koňské kroužky                                                                         | 1                          | ×                     | <ul> <li>Rezervováno</li> <li>Rezervováno</li> </ul>                                                                                                    | System                                         |
| 26.04.2024 - 5<br>03.05.2024 - 5                                                       | 10<br>11                   | Jupiter Falesny<br>Jupiter Falesny                                                          | testovaci kurz, pokročilí,15-17:00 h.<br>testovaci kurz, pokročilí,15-17:00 h.                                                                                                    | 40<br>46<br>46                   | Koňské kroužky<br>Koňské kroužky                                                       | 1<br>1                     | x<br>x                | <ul> <li>Rezervováno</li> <li>Rezervováno</li> <li>Rezervováno</li> </ul>                                                                                     | System<br>System                               |
| 26.04.2024 - 5<br>03.05.2024 - 5<br>10.05.2024 - 5                                     | 10<br>11<br>12             | Jupiter Falesny<br>Jupiter Falesny<br>Jupiter Falesny                                       | testovaci kurz, pokročili,15-17:00 h.<br>testovaci kurz, pokročili,15-17:00 h.<br>testovaci kurz, pokročili,15-17:00 h.                                                                                        | 46<br>46<br>46<br>46             | Koňské kroužky<br>Koňské kroužky<br>Koňské kroužky                                     | 1<br>1<br>1                | x<br>x<br>x           | <ul> <li>Rezervováno</li> <li>Rezervováno</li> <li>Rezervováno</li> <li>Rezervováno</li> <li>Rezervováno</li> </ul>                                           | System<br>System<br>System                     |
| 26.04.2024 - 5<br>03.05.2024 - 5<br>10.05.2024 - 5<br>17.05.2024 - 5                   | 10<br>11<br>12<br>13       | Jupiter Falesny<br>Jupiter Falesny<br>Jupiter Falesny<br>Jupiter Falesny                    | testovaci kurz, pokročili, 15-17:00 h.<br>testovaci kurz, pokročili, 15-17:00 h.<br>testovaci kurz, pokročili, 15-17:00 h.<br>testovaci kurz, pokročili, 15-17:00 h.                                           | 46<br>46<br>46<br>46             | Koňské kroužky<br>Koňské kroužky<br>Koňské kroužky<br>Koňské kroužky                   | 1<br>1<br>1                | ×<br>×<br>×<br>×      | <ul> <li>Rezervováno</li> <li>Rezervováno</li> <li>Rezervováno</li> <li>Rezervováno</li> <li>Rezervováno</li> <li>Rezervováno</li> </ul>                      | System<br>System<br>System<br>System           |
| 26.04.2024 - 5<br>03.05.2024 - 5<br>10.05.2024 - 5<br>17.05.2024 - 5<br>24.05.2024 - 5 | 10<br>11<br>12<br>13<br>14 | Jupiter Falesny<br>Jupiter Falesny<br>Jupiter Falesny<br>Jupiter Falesny<br>Jupiter Falesny | testovaci kurz, pokročili, 15-17.00 n.<br>testovaci kurz, pokročili, 15-17.00 h.<br>testovaci kurz, pokročili, 15-17.00 h.<br>testovaci kurz, pokročili, 15-17.00 h.<br>testovaci kurz, pokročili, 15-17.00 h. | 46<br>46<br>46<br>46<br>46<br>46 | Koňské kroužky<br>Koňské kroužky<br>Koňské kroužky<br>Koňské kroužky<br>Koňské kroužky | 1<br>1<br>1<br>1<br>1<br>1 | ×<br>×<br>×<br>×<br>× | <ul> <li>Rezervováno</li> <li>Rezervováno</li> <li>Rezervováno</li> <li>Rezervováno</li> <li>Rezervováno</li> <li>Rezervováno</li> <li>Rezervováno</li> </ul> | System<br>System<br>System<br>System<br>System |

Takto vypadá systém před schválením přihlášky lektorkou. Pro omluvení se z lekce je potřeba vyčkat na schválení.

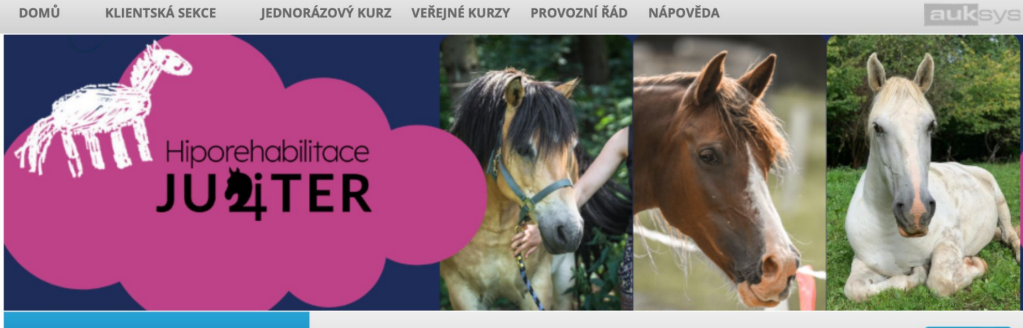

ODHLÁSIT SE

VARIABILNÍ SYMBOL: **257** | JUPITERAUKSYS@GMAIL.COM

MOJE LEKCE

Zobrazit jen budoucí 👩 lekce pro zákazníka ( zobrazit i stornované). FILTRUJ

MÁTE **O** NOVÝCH ZPRÁV - <u>OTEVŘÍT DORUČENOU POŠTU</u>

| Datum                  | ID<br>lekce | Zákazník             | Kurz                                      | Objednávka | Místo             | Cena | Účast | Status | Nastavil |                |
|------------------------|-------------|----------------------|-------------------------------------------|------------|-------------------|------|-------|--------|----------|----------------|
| 05.02.2024 - 9 -<br>17 | 05          | Jupiter<br>Testovaci | Lesní klub, pondělní docházka             | <u>47</u>  | Jurta             | 750  | ×     | 😑 Kurz | System   | <u>Omluvit</u> |
| 06.02.2024 - 9 -<br>17 | 06          | Jupiter<br>Testovaci | Lesní klub, úterní docházka               | <u>48</u>  | Jurta             | 692  | ×     | 🔴 Kurz | System   | <u>Omluvit</u> |
| 07.02.2024 - 9 -<br>17 | 06          | Jupiter<br>Testovaci | Lesní klub, středeční docházka            | <u>49</u>  | Jurta             | 750  | ×     | 😑 Kurz | System   | <u>Omluvit</u> |
| 09.02.2024 - 5         | 01          | Jupiter<br>Testovaci | testovaci kurz, pokročilí,15-<br>17:00 h. | <u>50</u>  | Koňské<br>kroužky | 1    | ×     | 😑 Kurz | System   | <u>Omluvit</u> |
| 12.02.2024 - 9 -<br>17 | 06          | Jupiter<br>Testovaci | Lesní klub, pondělní docházka             | <u>47</u>  | Jurta             | 750  | ×     | 🔴 Kurz | System   | <u>Omluvit</u> |
| 13.02.2024 - 9 -<br>17 | 07          | Jupiter<br>Testovaci | Lesní klub, úterní docházka               | <u>48</u>  | Jurta             | 692  | ×     | 😑 Kurz | System   | <u>Omluvit</u> |
| 14.02.2024 - 9 -<br>17 | 07          | Jupiter<br>Testovaci | Lesní klub, středeční docházka            | <u>49</u>  | Jurta             | 750  | ×     | 😑 Kurz | System   | <u>Omluvit</u> |
| 16.02.2024 - 5         | 02          | Jupiter<br>Testovaci | testovaci kurz, pokročilí,15-<br>17:00 h. | <u>50</u>  | Koňské<br>kroužky | 1    | ×     | 😑 Kurz | System   | <u>Omluvit</u> |
| 19.02.2024 - 9 -<br>17 | 07          | Jupiter<br>Testovaci | Lesní klub, pondělní docházka             | <u>47</u>  | Jurta             | 750  | ×     | 😑 Kurz | System   | <u>Omluvit</u> |
| 20.02.2024 - 9 -<br>17 | 08          | Jupiter<br>Testovaci | Lesní klub, úterní docházka               | <u>48</u>  | Jurta             | 692  | ×     | 🔴 Kurz | System   | <u>Omluvit</u> |
| 21.02.2024 - 9 -<br>17 | 08          | Jupiter<br>Testovaci | Lesní klub, středeční docházka            | <u>49</u>  | Jurta             | 750  | ×     | 🔴 Kurz | System   | <u>Omluvit</u> |
| 26.02.2024 - 9 -<br>17 | 08          | Jupiter<br>Testovaci | Lesní klub, pondělní docházka             | <u>47</u>  | Jurta             | 750  | ×     | 🔴 Kurz | System   | <u>Omluvit</u> |
| 27.02.2024 - 9 -<br>17 | 09          | Jupiter<br>Testovaci | Lesní klub, úterní docházka               | <u>48</u>  | Jurta             | 692  | ×     | 😑 Kurz | System   | <u>Omluvit</u> |

Po schválení přihlášky lektorkou je možné se odhlásit z jednotlivých lekcí (v souladu s provozním řádem) a později využít náhrad (také pouze v souladu s provozním řádem).

# Přihlášení se na náhradu

## Přihlašte se pod svým uživatelským účtem do systému Auksys

Případně si vytvořte účet v systému Auksys a přihlašte se.

ODKAZ NA NÁVOD.

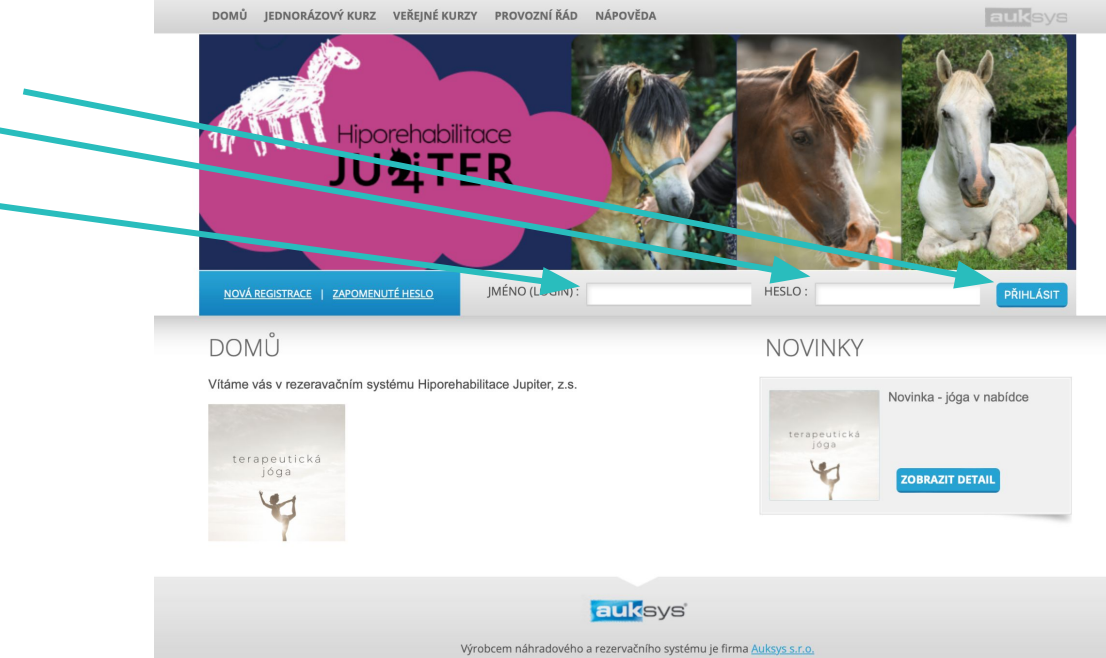

## www.hipojupiter.auksys.com/master/

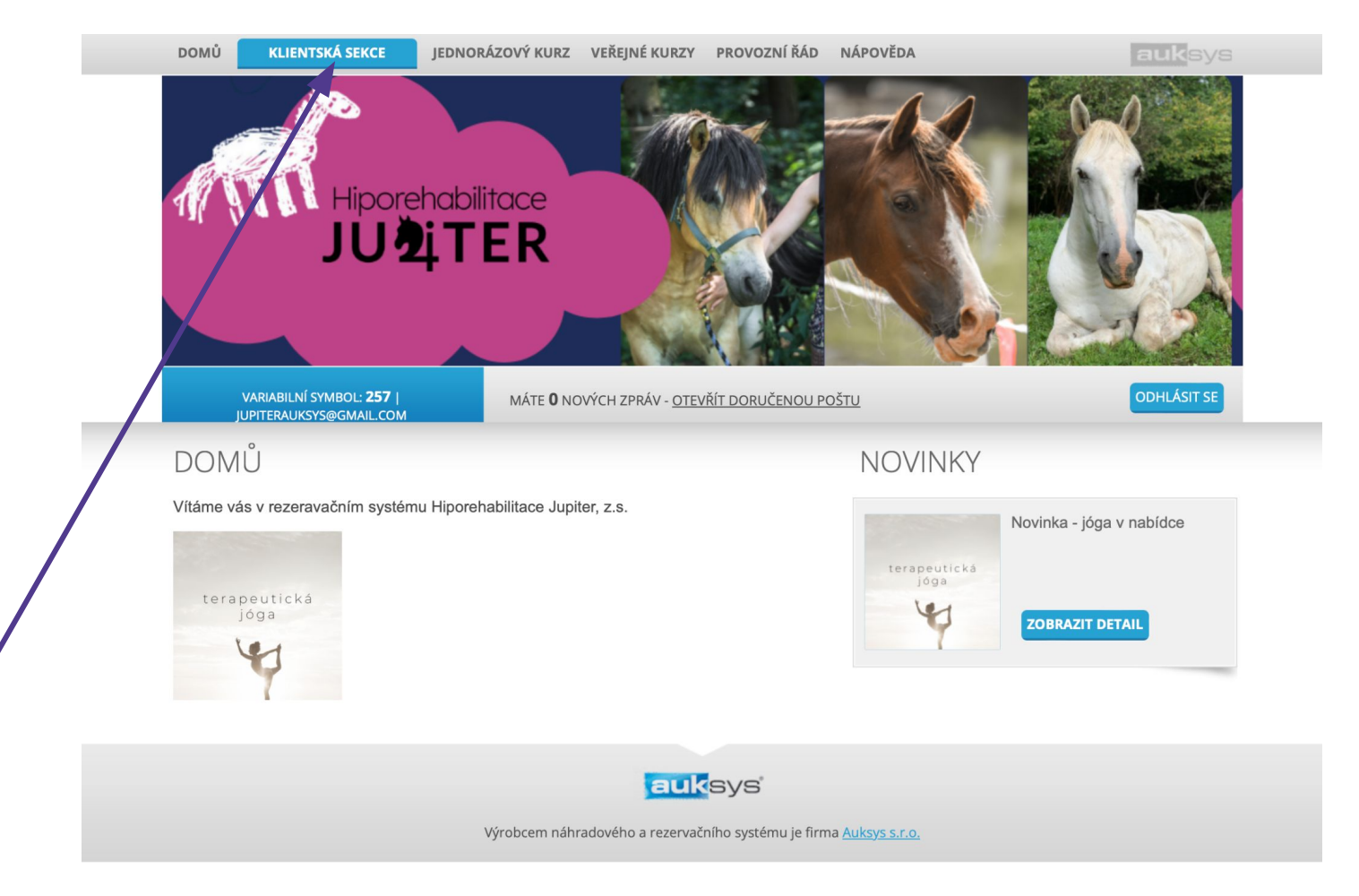

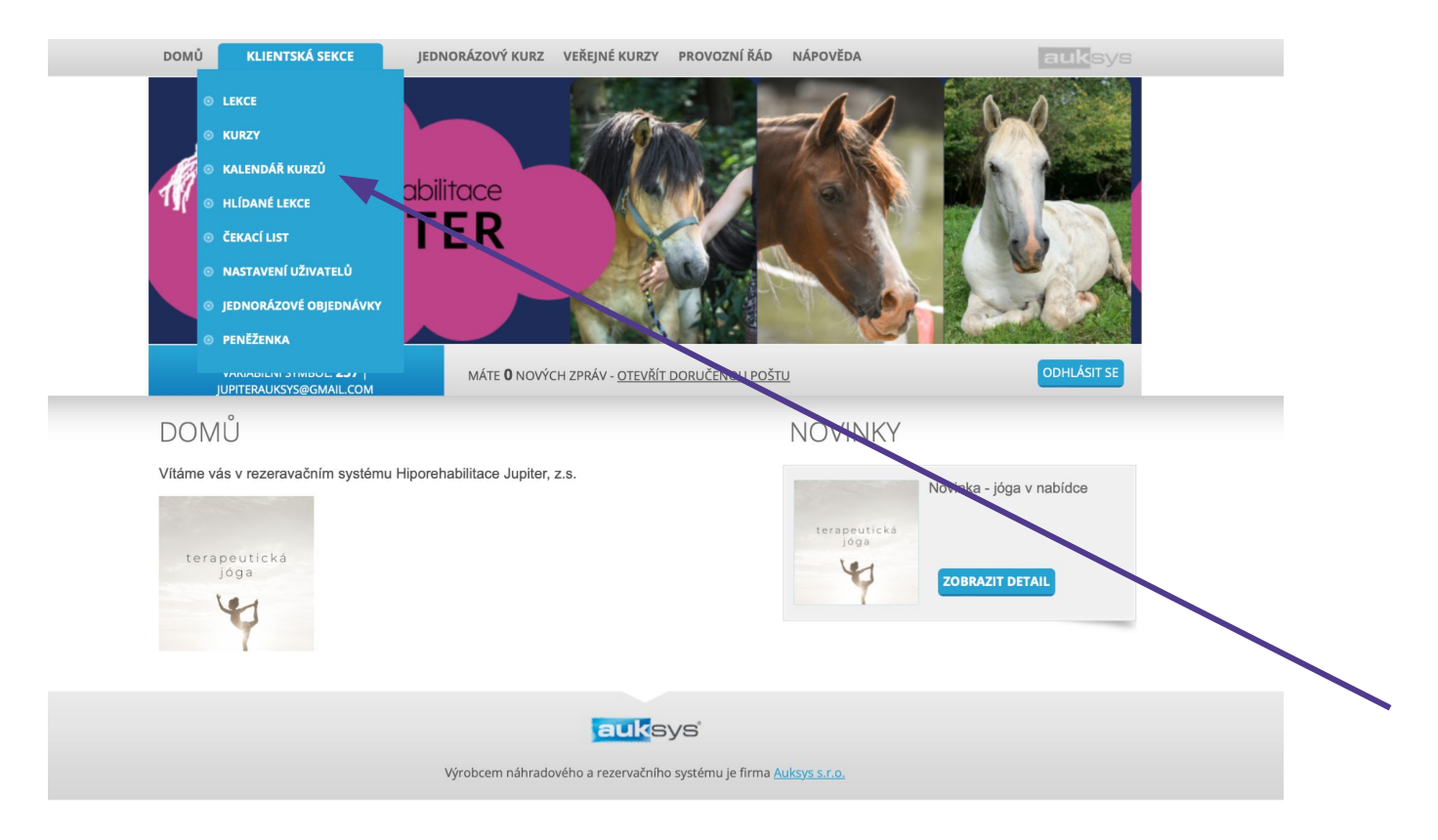

Pokud máte přihlášených více dětí pod jedním účtem, vyberte konkrétní dítě.

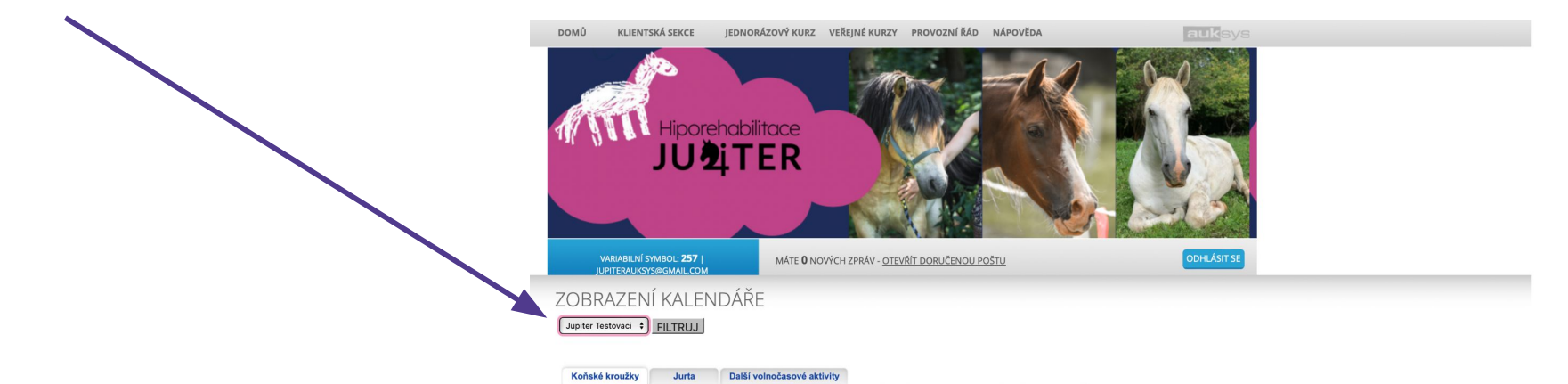

🔹 únor 2024 🕨

2024

Čt Pá So Ne Po Út St Čt Pá So Ne Po Út St Čt Pá So

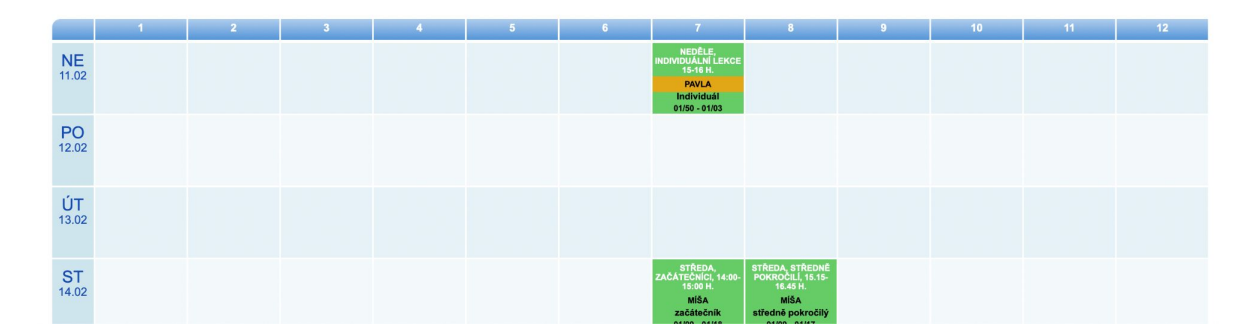

Na základě vašich přihlášek na kurzy budete mít zde odpovídající záložky.

Vyberte záložku, ze které chcete čerpat náhradu.

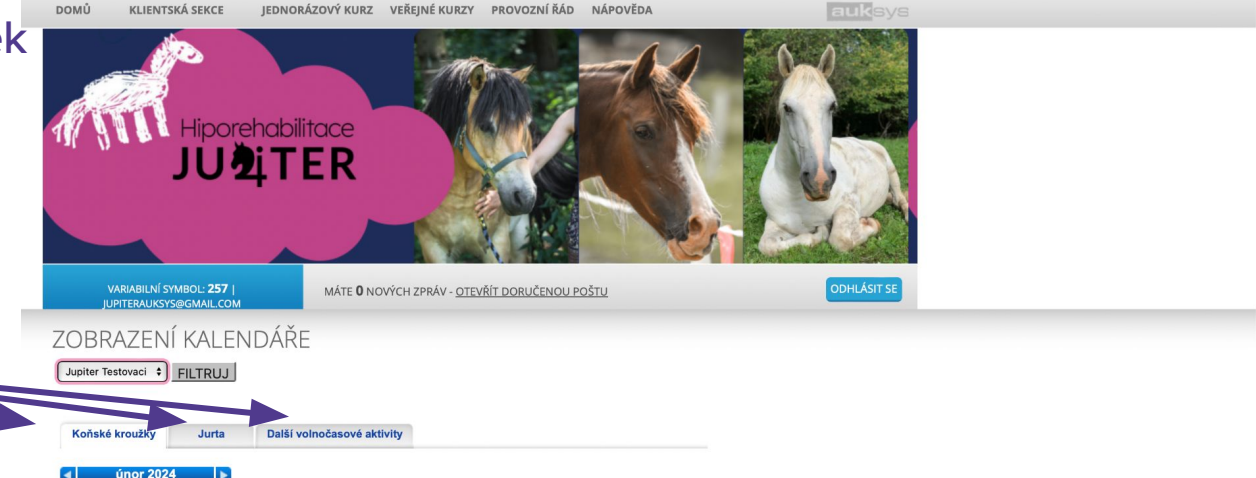

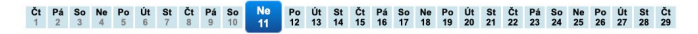

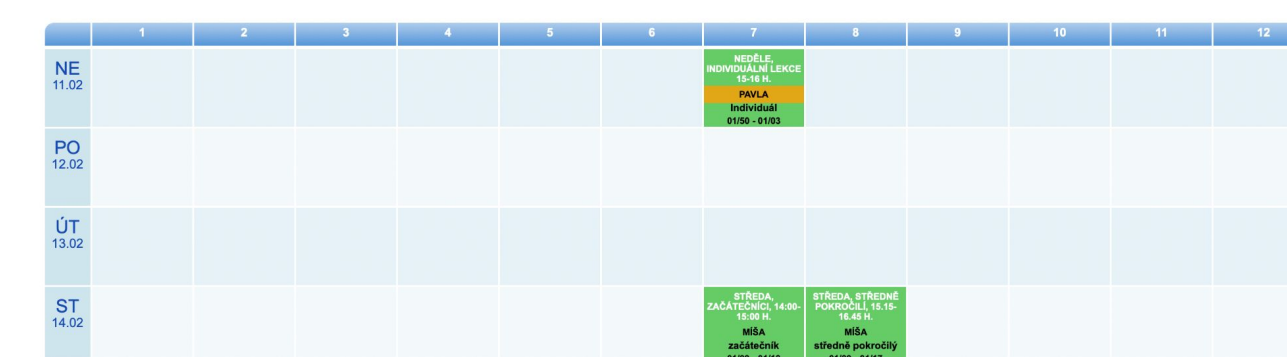

#### Vyberte konkrétní měsíc a den.

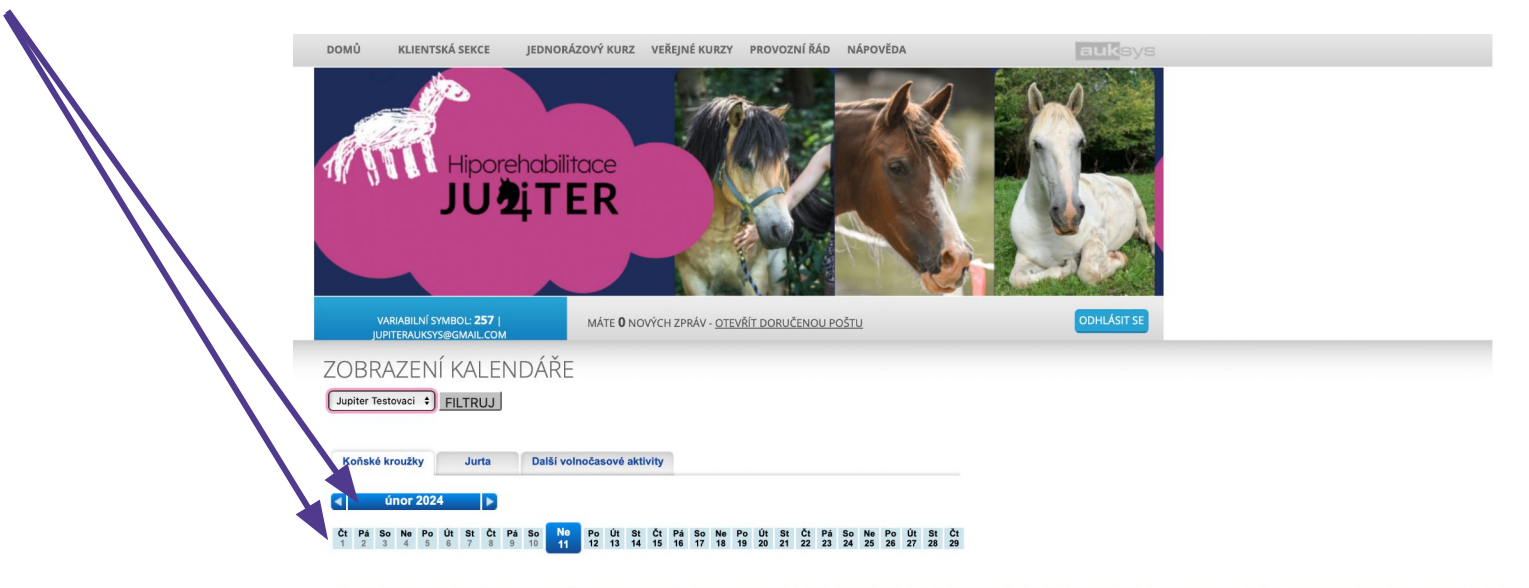

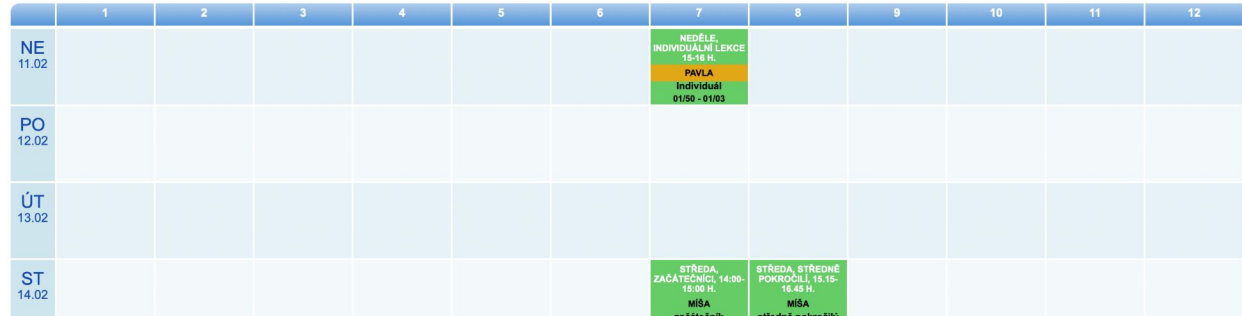

### V kalendáře klikněte na konkrétní termín, kdy chcete čerpat náhradu.

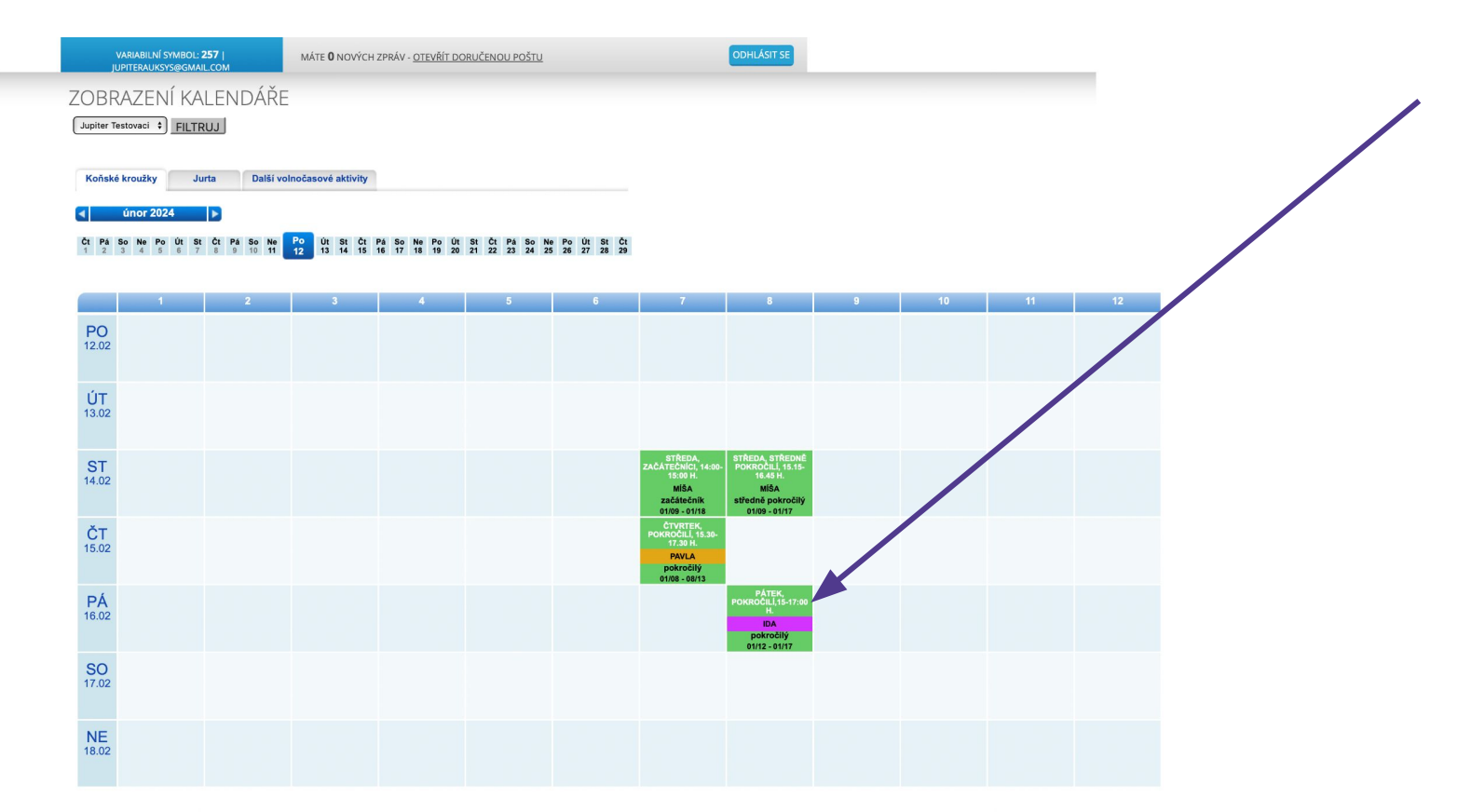

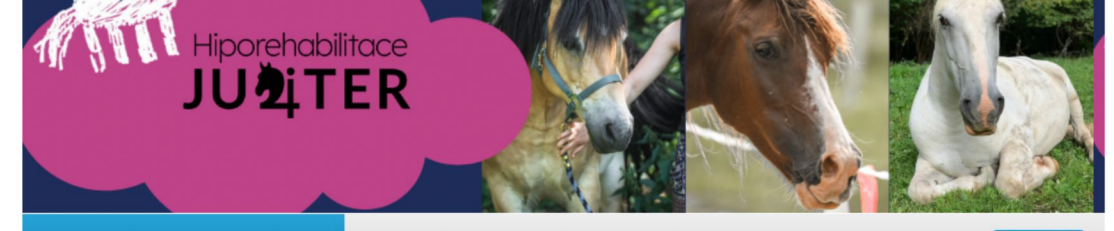

VARIABILNÍ SYMBOL: 257 | JUPITERAUKSYS@GMAIL.COM MÁTE **O** NOVÝCH ZPRÁV - <u>OTEVŘÍT DORUČENOU POŠTU</u>

ODHLÁSIT S

#### NAHRADIT / REZERVOVAT LEKCI

| Kurz:       | Pátek, pokročilí,15-17:00 h. |
|-------------|------------------------------|
| Datum:      | 16.02.2024                   |
| Cena:       | 1 kreditů                    |
| Věk:        | 01/12 - 01/17                |
| Instruktor: | Ida Kubrichtová              |
| Místo:      | Koňské kroužky               |

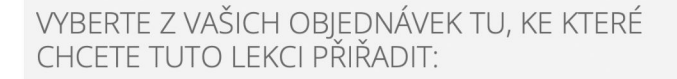

92 | volných 1 kreditů z 17 Nahradit / rezervovat

Vyberte z které objednávky (kurzu) chcete náhradu čerpat. Přehled objednávek najdete v Klientské sekci a podmenu Kurzy.

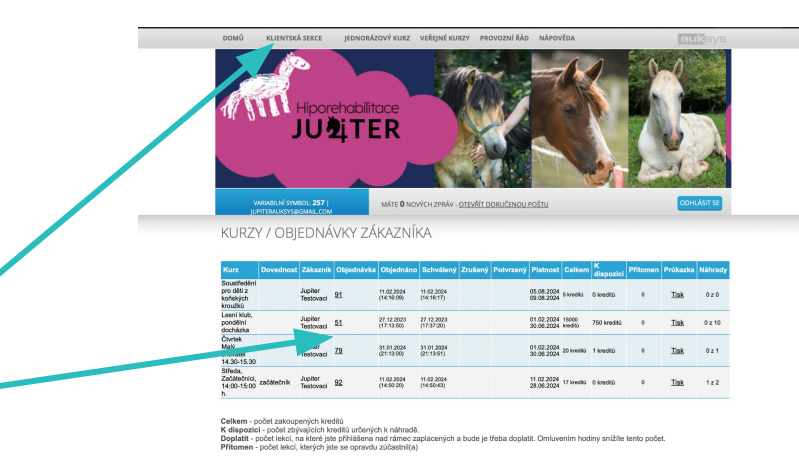

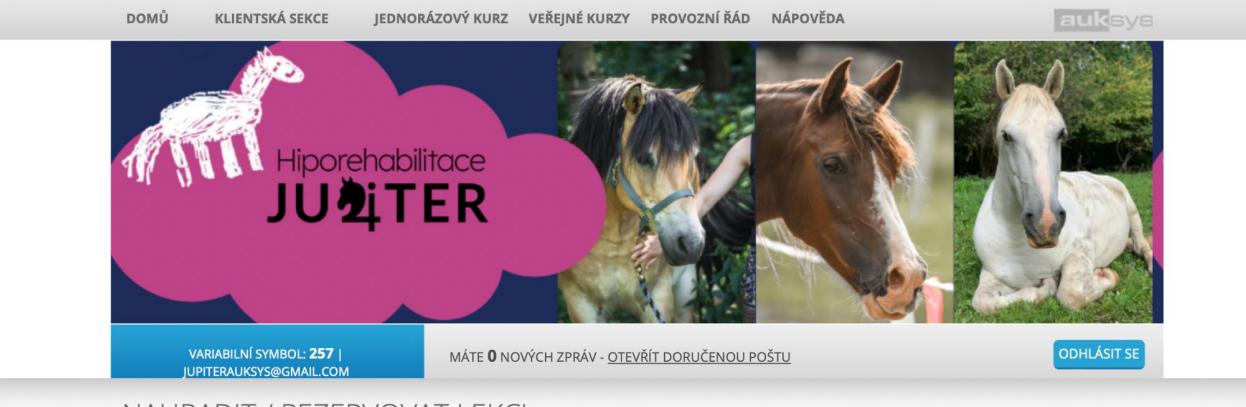

NAHRADIT / REZERVOVAT LEKCI

| Kurz:       | Pátek, pokročilí,15-17:00 h. |
|-------------|------------------------------|
| Datum:      | 16.02.2024                   |
| Cena:       | 1 kreditů                    |
| Věk:        | 01/12 - 01/17                |
| Instruktor: | Ida Kubrichtová              |
| Místo:      | Koňské kroužky               |

#### Potvrďte přihlášku na náhradu.

VYBERTE Z VAŠICH OBJEDNÁVEK TU, KE KTERÉ CHCETE TUTO LEKCI PŘIŘADIT:

92 | volných 1 kreditů z 17

Nahradit / rezervovat

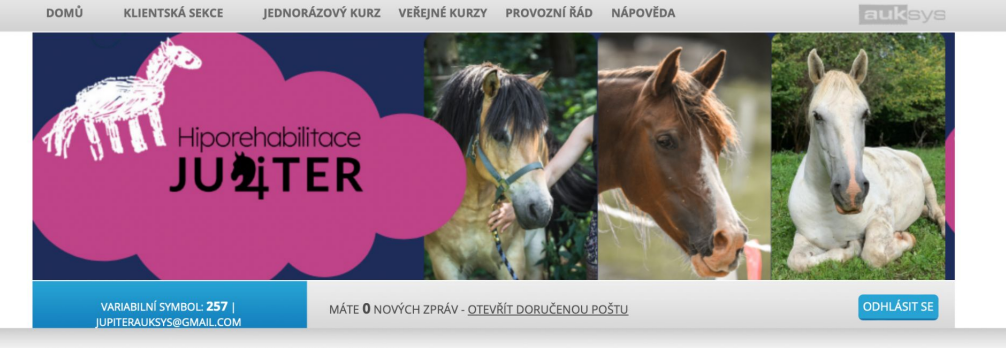

#### NAHRADIT / REZERVOVAT LEKCI

| Kurz:       | Pátek, pokročilí,15-17:00 h. |
|-------------|------------------------------|
| Datum:      | 16.02.2024                   |
| Cena:       | 1 kreditů                    |
| Věk:        | 01/12 - 01/17                |
| Instruktor: | Ida Kubrichtová              |
| Místo:      | Koňské kroužky               |

#### OBJEDNÁNÍ NÁHRADY

Vaše objednávka náhrady byla v pořádku zpracována

#### Informační stránka.

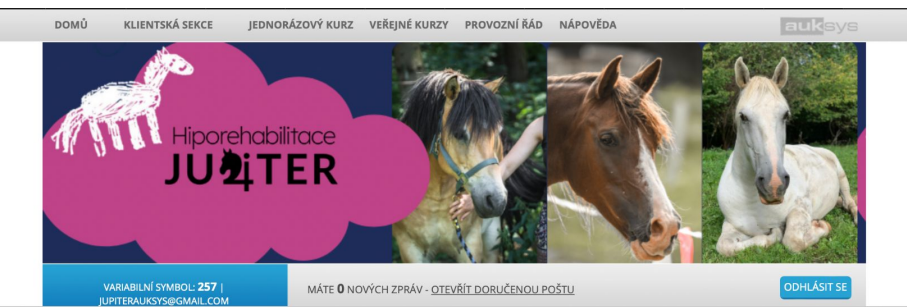

#### V klientské sekci a podmenu lekce si můžete vše zkontrolovat .

MOJE LEKCE

Zobrazit jen budoucí 👩 lekce pro zákazníka (zobrazit i stornované). FILTRUJ

| Datum                  | ID<br>lekce | Zákazník             | Kurz                                    | Objednávka | Místo                         | Cena | Účast | Status            | Nastavil     |               |
|------------------------|-------------|----------------------|-----------------------------------------|------------|-------------------------------|------|-------|-------------------|--------------|---------------|
| 12.02.2024 - 9 -<br>17 | 06          | Jupiter<br>Testovaci | Lesní klub, pondělní docházka           | <u>51</u>  | Jurta                         | 750  | ×     | 😑 Kurz            | System       |               |
| 14.02.2024 - 7         | 02          | Jupiter<br>Testovaci | Středa, Začátečníci, 14:00-<br>15:00 h. | <u>92</u>  | Koňské kroužky                | 1    | ×     | Omluveno          | Falesny_ucet |               |
| 15.02.2024 - 5         | 03          | Jupiter<br>Testovaci | Čtvrtek Malý chovatel 14.30-<br>15.30   | <u>79</u>  | Další volnočasové<br>aktivity | 1    | ×     | ⊘<br>Omluveno     | Falerny una  |               |
| 16.02.2024 - 8         | 02          | Jupiter<br>Testovaci | Pátek, pokročilí,15-17:00 h.            | <u>92</u>  | Koňské kroužky                | 1    | ×     | Náhrada           | Falesny_ucet |               |
| 19.02.2024 - 9 -<br>17 | 07          | Jupiter<br>Testovaci | Lesní klub, pondělní docházka           | <u>51</u>  | Jurta                         | 750  | ×     | 😑 Kurz            | System       | Omluvit       |
| 26.02.2024 - 9 -<br>17 | 08          | Jupiter<br>Testovaci | Lesní klub, pondělní docházka           | <u>51</u>  | Jurta                         | 750  | ×     | 😑 Kurz            | System       | Omluvit       |
| 28.02.2024 - 7         | 03          | Jupiter<br>Testovaci | Středa, Začátečníci, 14:00-<br>15:00 h. | <u>92</u>  | Koňské kroužky                | 1    | x     | 😑 Kurz            | System       | <u>Omluvi</u> |
| 29.02.2024 - 5         | 04          | Jupiter<br>Testovaci | Čtvrtek Malý chovatel 14.30-<br>15.30   | <u>79</u>  | Další volnočasové<br>aktivity | 1    | ×     | 😑 Kurz            | System       | <u>Omluvi</u> |
| 04.03.2024 - 9 -<br>17 | 09          | Jupiter<br>Testovaci | Lesní klub, pondělní docházka           | <u>51</u>  | Jurta                         | 750  | x     | 😑 Kurz            | System       | Omluvi        |
| 06.03.2024 - 7         | 04          | Jupiter<br>Testovaci | Středa, Začátečníci, 14:00-<br>15:00 h. | <u>92</u>  | Koňské kroužky                | 1    | ×     | 😑 Kurz            | System       | Omluvit       |
| 07.03.2024 - 5         | 05          | Jupiter<br>Testovaci | Čtvrtek Malý chovatel 14.30-<br>15.30   | <u>79</u>  | Další volnočasové<br>aktivity | 1    | ×     | <del> </del> Kurz | System       | Omluvi        |
| 11.03.2024 - 9 -<br>17 | 10          | Jupiter<br>Testovaci | Lesní klub, pondělní docházka           | <u>51</u>  | Jurta                         | 750  | ×     | e Kurz            | System       | <u>Omluvi</u> |
| 13.03.2024 - 7         | 05          | Jupiter<br>Testovaci | Středa, Začátečníci, 14:00-<br>15:00 h. | <u>92</u>  | Koňské kroužky                | 1    | ×     | 😑 Kurz            | System       | Omluvi        |
| 14.03.2024 - 5         | 06          | Jupiter              | Čtvrtek Malý chovatel 14.30-            | 79         | Další volnočasové             | 1    | ×     | e Kurz            | System       | Omluvi        |

#### Nápověda v systému Auksys.

IMÉNO (LOGIN) : HESLO : NOVÁ REGISTRACE | ZAPOMENUTÉ HESLO NÁPOVĚDA Kalendář V horizontálním kalendáři je možné vybrat datum, od kterého se ve velkém kalendáři zobrazí 7 dnů. Pomocí šipek lze listovat měsíci, kliknutím na název měsíce se zobrazí roční přehled s možností listovat po rocích. Nejde vybrat datum z minulosti. Velký kalendář - zde se zobrazují: modře - lekce, do kterých je dítě přihlášeno zeleně - lekce, ve kterých je ještě volné místo a vyhovují věku a dovednostem dítěte červeně – obsazené lekce vyhovující věkem a dovednostem dítěte. Jedná se o lekce do kterých není možné se hned přihlásit, ale je možné nechat tyto termíny hlídat. V okamžiku, kdy je z této hlídané lekce nějaké dítě omluví, přijde Vám sms o uvolnění a Vy se můžete přihlásit na toto místo. šedomodře - hlídané lekce Lekce, které neodpovídalí věku nebo dovednostem, neisou zobrazeny, takže není možné se přihlásit do kurzu, který by neodpovídal zařazení dítěte. V kalendáři je vždy uveden název kurzu, zkratka instruktora, dovednost a aktuální obsazenost kurzu Mé lekce Chronologicky řazený seznam lekcí, do kterých je účastník přihlášen. Budoucí lekce si zde můžete omluvit. V seznamu jsou uvedeny všechny lekce, tzn. i omluvené Kliknutím na hlavičku sloupce tabulku lze seřadit abecedně dle daného sloupce. Kliknutím na VS kurzu se zobrazí účastníkovi informace o zaplacení kurzu. Hlídané lekce Seznam obsazených lekcí, které jsou označeny ke hlídání. Pokud se lekce uvolní, přijde SMS a vy se na ní můžete přihlásit. Hlídání položek zde lze rušit. Mé kurzy Seznam všech kurzů, do kterých byl účastník přihlášen. Do kurzů děti rozřazuje plavací studio, účastník nemá možnost se do kurzu přihlásit sám. Mé nastavení Zde lze měnit osobní údaje, heslo a jiné.

#### https://hipojupiter.auksys.com/master/index.php?id=189

# V případě jakýchkoliv dotazů ohledně rezervačního systému nás kontaktujte na:

rezervace@hipojupiter.cz